# Medtronic MiniMed<sup>™</sup> Quick-set<sup>™</sup> Infusion Set and Reservoir

Quick Reference Guide

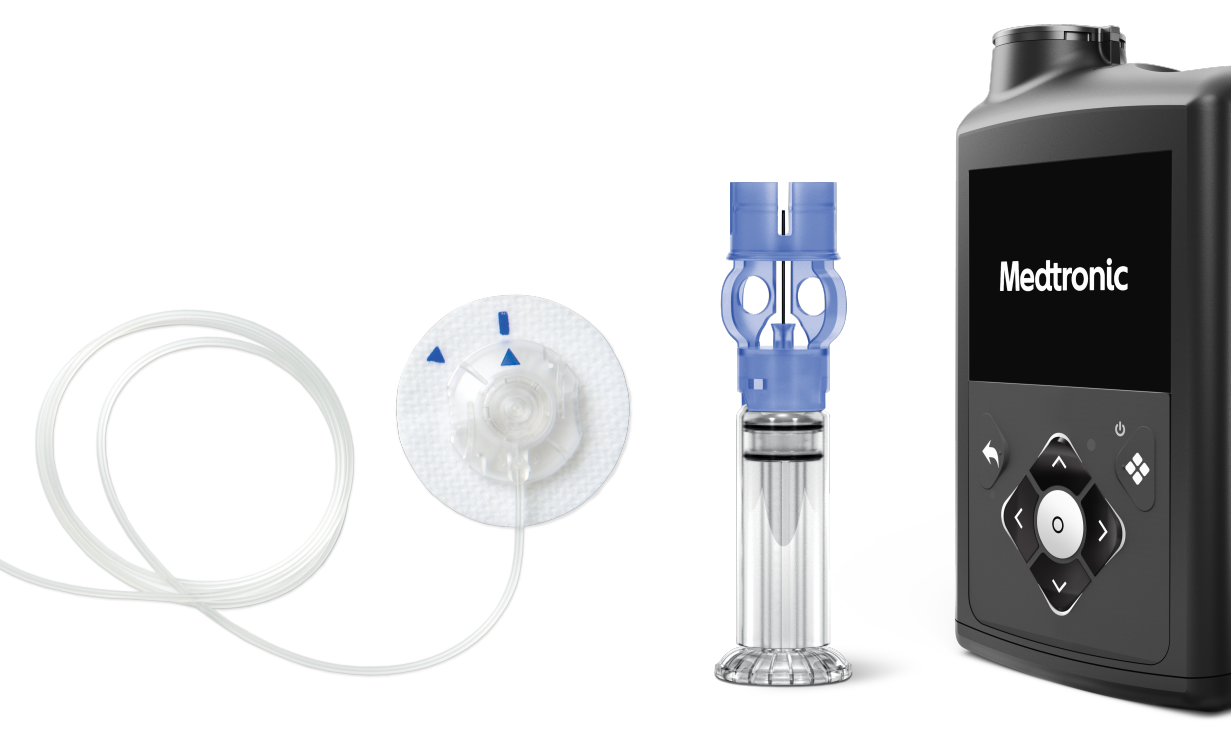

Medtronic and Medtronic logo are trademarks of Medtronic. ™\* Third-party brands are trademarks of their respective owners. All other brands are trademarks of a Medtronic company.

### Contents

#### Changing the MiniMed<sup>™</sup> Quick-set<sup>™</sup> Infusion Set and Reservoir ..... 7

The MiniMed Quick-set infusion set and the reservoir can be used for up to three days. In most cases, the infusion set and reservoir should be changed at the same time.

| Disconnecting and Reconnecting the MiniMed Quick-set Infusion |    |
|---------------------------------------------------------------|----|
| Set                                                           | 23 |

#### 

The MiniMed reservoir can be used for up to three days. If the reservoir runs out of insulin and the infusion set has not been used for three full days, the New Reservoir Only option may be used to change the reservoir. The infusion set must still be replaced within three days of use.

#### 

The MiniMed Quick-set infusion set can be used for up to three days. If only the infusion set needs to be changed before three full days of use, the New Set Only option may be used to change the infusion set. The reservoir must still be replaced within three days of use.

# **WARNING:** The following warning applies to changing the reservoir and infusion set, changing the reservoir only, and changing the infusion set only.

Always confirm that the infusion set tubing is disconnected from the body before doing the following steps:

- placing the reservoir into the pump
- rewinding the pump
- loading the reservoir
- filling the infusion set tubing

Failing to disconnect the infusion set tubing from the body may result in an accidental infusion of insulin, and may cause hypoglycemia.

# Changing the MiniMed<sup>™</sup> Quick-set<sup>™</sup> Infusion Set and Reservoir

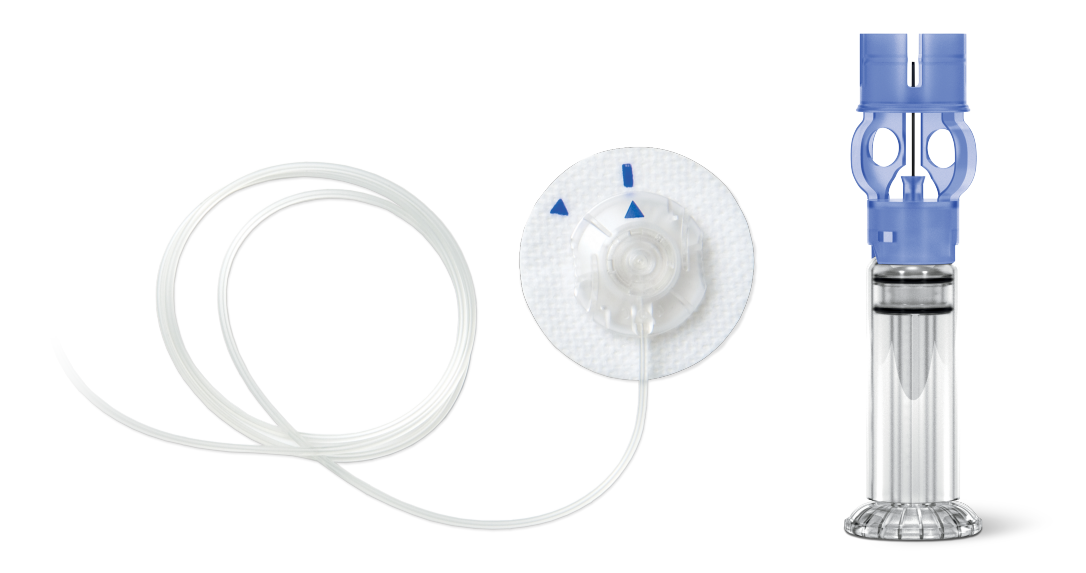

The MiniMed Quick-set infusion set and the reservoir can be used for up to three days. In most cases, the infusion set and reservoir should be changed at the same time.

**Note:** The MiniMed Quick-set infusion set and reservoir can be used for up to three days. To avoid wasting insulin, fill the reservoir with enough insulin to last until the next infusion set change.

#### **START HERE**

Follow these steps to change the infusion set and reservoir.

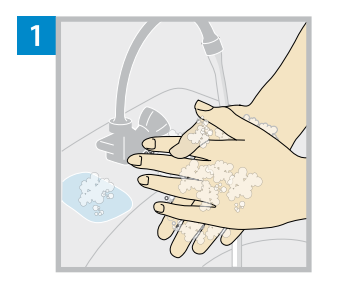

Wash hands with soap and water. On the pump, press<sup>(1)</sup> to go to the Menu screen.

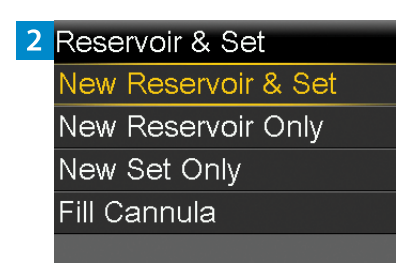

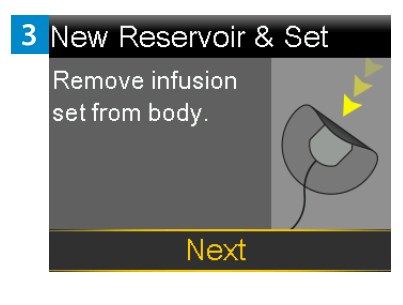

Select 創, and then select **New Reservoir & Set**.

Remove the infusion set by loosening the adhesive and pulling the set away from the body. Select **Next**.

**WARNING:** Always confirm that the infusion set is disconnected from the body before rewinding the pump. Failing to disconnect the infusion set from the body may result in an accidental infusion of insulin, and may cause hypoglycemia.

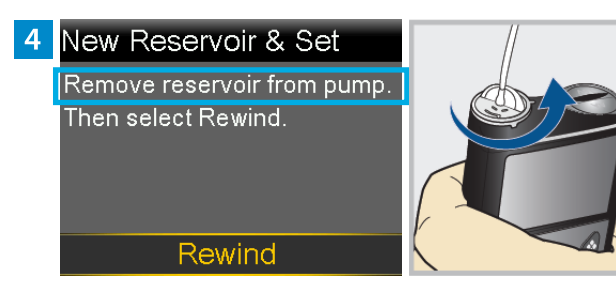

Select Rewind.

**Do not** connect the infusion set to the body.

Remove the used reservoir from the pump.

5 New Reservoir & Set

Remove reservoir from pump. Then select Rewind.

Rewind

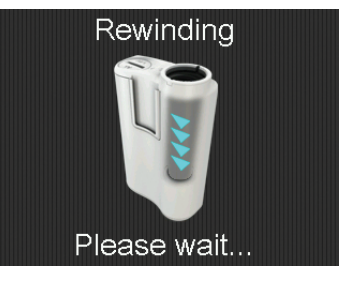

#### 6 New Reservoir & Set

1. Fill new reservoir. 2. Connect new tubing to reservoir. DO NOT CONNECT TO BODY. Next Follow the next steps to fill the new reservoir with insulin and to connect the new infusion set tubing. Do not select **Next**.

#### **FILL THE RESERVOIR**

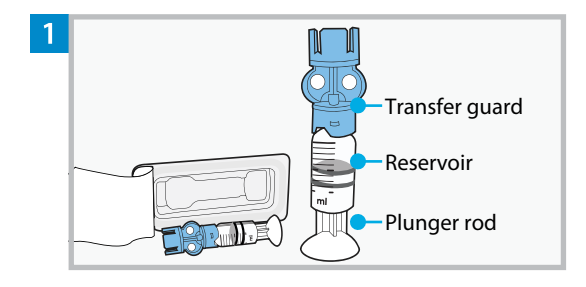

Remove the reservoir from the package. Make sure the insulin vial is at room temperature to reduce the risk of air bubbles.

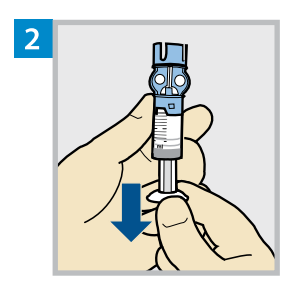

Pull the plunger down based on the planned 2-3 day insulin fill amount.

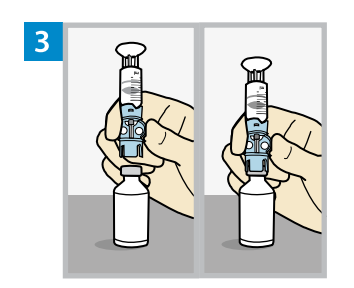

Wipe the top of the vial with alcohol. Place the vial on a sturdy, flat surface. Firmly press the transfer guard onto the vial.

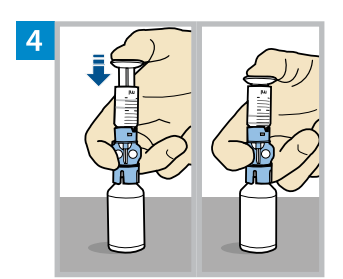

Push and hold the plunger down.

**WARNING:** Do not use the reservoir or infusion set if insulin or any liquid gets on the top of the reservoir or inside the tubing connector, as shown in the image. Insulin or any liquid can temporarily block the vents. This may result in the delivery of too little or too much insulin, which can cause hyperglycemia or hypoglycemia. If insulin or any liquid gets on the top of the reservoir or inside the tubing connector, start over with a new reservoir and infusion set.

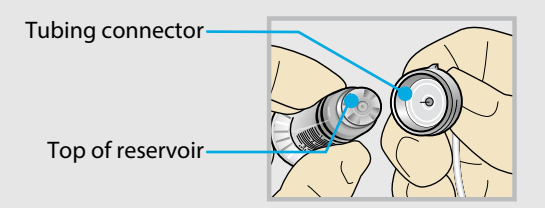

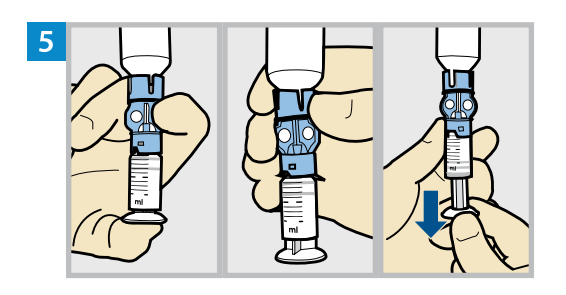

Keeping a thumb on the plunger, flip the vial over so the vial is on top. Release the thumb and pull the plunger down to fill the reservoir with insulin.

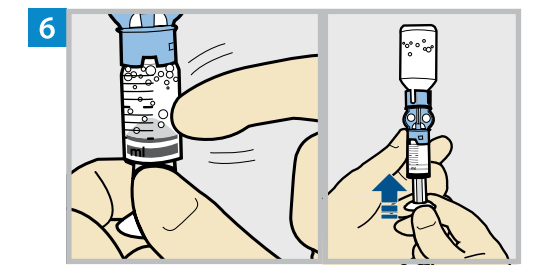

Tap the reservoir to move air bubbles to the top of the reservoir. Push the plunger up to move air into the vial.

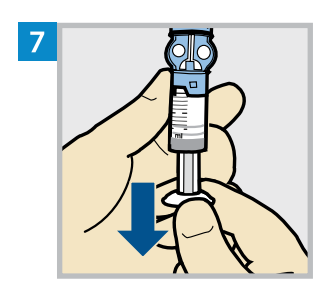

Pull the plunger back down to allow the reservoir to fill with the amount of insulin needed for 2-3 days.

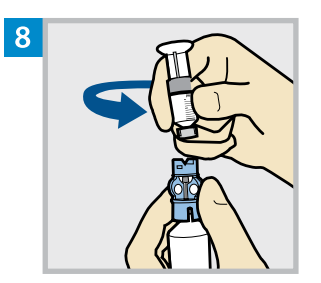

To avoid getting insulin on the top of the reservoir, **flip the vial over again so the reservoir is on top.** Hold the transfer guard and turn the reservoir counter-clockwise and remove the reservoir from the transfer guard.

#### CONNECT THE INFUSION SET TO THE FILLED RESERVOIR

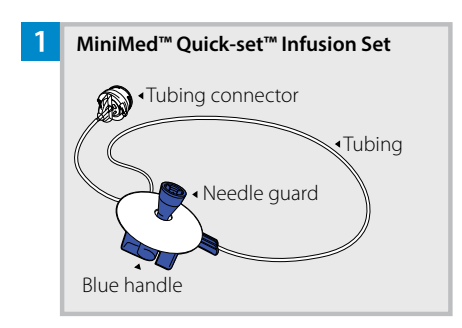

Remove the infusion set tubing from the package. Remove the paper that holds the tubing together and unwind the tubing.

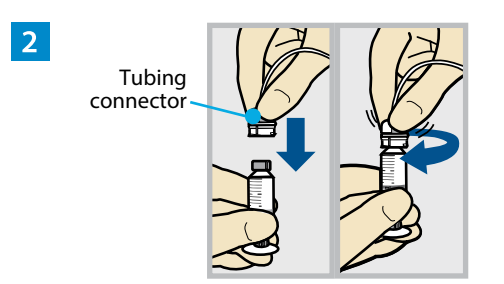

Gently push the tubing connector onto the reservoir. Turn the connector clockwise until it is locked into place.

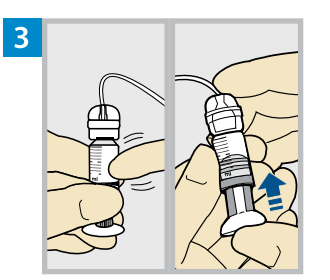

Tap the reservoir to move any air bubbles to the top. Push the plunger slightly to move the bubbles into the tubing.

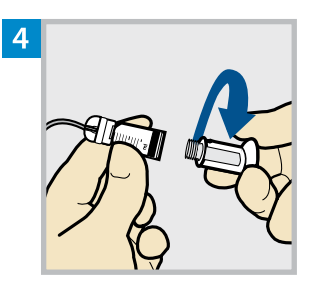

Twist the plunger counter-clockwise to loosen it and to remove it.

#### PLACE THE RESERVOIR INTO THE PUMP

Note: If the backlight turns off, press any button to turn the screen back on. If you see the Home screen with a red banner, press <sup>(2)</sup> to go to the menu screen, and then select 쉽). Go through the steps until you reach the screen shown below.

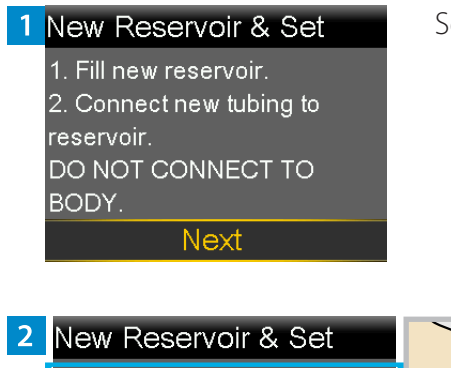

Select **Next**.

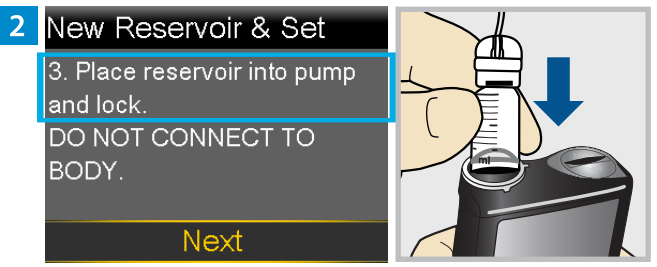

Place the reservoir into the pump. **Do not** connect the infusion set to the body.

**WARNING:** Always confirm that the infusion set is disconnected from the body before placing the reservoir into the pump. Failing to disconnect the infusion set from the body may result in an accidental infusion of insulin, and may cause hypoglycemia.

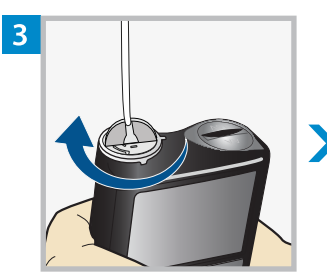

#### New Reservoir & Set 3. Place reservoir into pump and lock. DO NOT CONNECT TO BODY.

Next

Turn the reservoir clockwise until the reservoir locks into place, and select **Next**.

#### LOAD THE RESERVOIR AND FILL THE TUBING

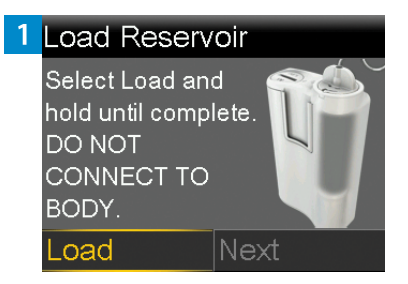

Next

2 Load Reservoir

CONNECT TO

Complete

DO NOT

BODY.

Select **Load** and hold <sup>(1)</sup> until the checkmark appears on the screen. **Do not** connect the infusion set to the body.

When the checkmark appears, select **Next**.

**WARNING:** Always confirm that the infusion set is disconnected from the body before loading the reservoir and filling the tubing. Failing to disconnect the infusion set from the body may result in an accidental infusion of insulin, and may cause hypoglycemia.

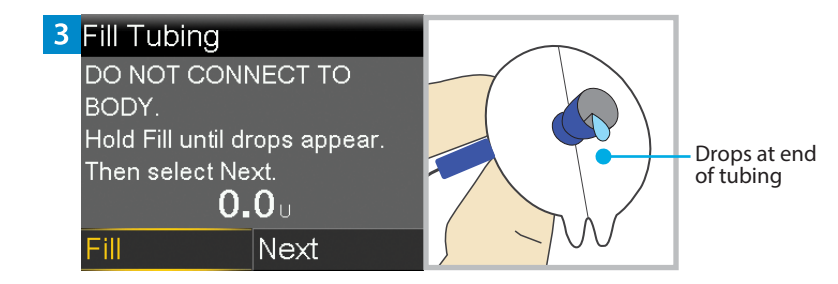

Select **Fill** and keep holding (a) until there are no air bubbles visible in the tubing, and there are drops at the end of the tubing.

**Do not** connect the infusion set to the body.

4 Fill Tubing DO NOT CONNECT TO BODY. Hold Fill until drops appear. Then select Next. 11.3 U Fill Next

After drops appear, press  $\odot$  and select **Next**.

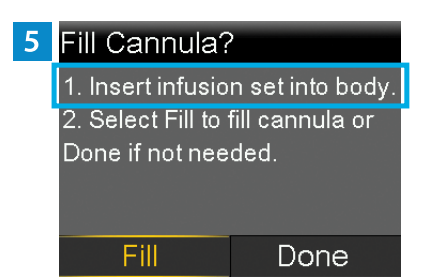

Follow the next steps to insert the infusion set before filling the cannula.

# Changing the MiniMed<sup>™</sup> Quick-set<sup>™</sup> Infusion Set and Reservoir

#### **INSERT THE INFUSION SET**

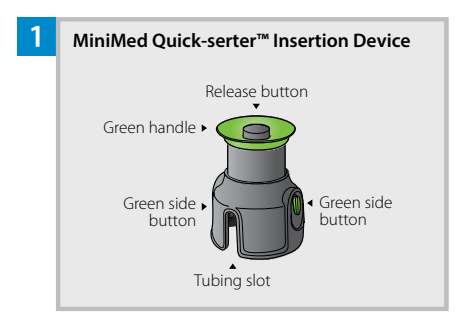

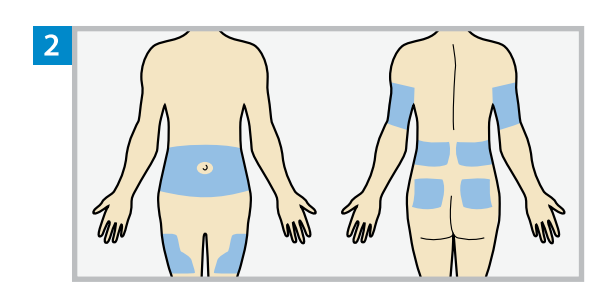

Choose an insertion site from the shaded areas. Clean the insertion site with alcohol or other antiseptic as directed by a healthcare professional.

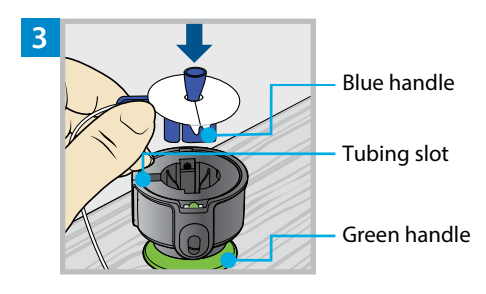

Place the MiniMed Quick-serter insertion device onto a sturdy, flat surface with the green handle facing down. Line up the blue handle of the infusion set with the tubing slot and place the blue handle in the Quick-serter.

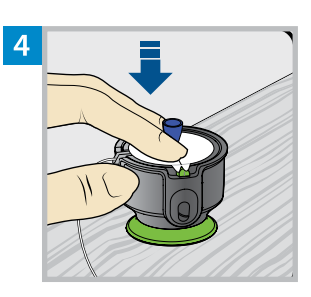

Use two fingers to seat the infusion set inside the serter securely and gently push the set down.

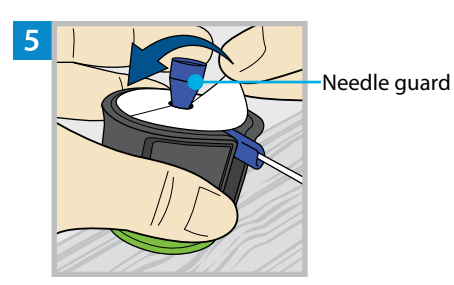

Holding the needle guard, peel the paper from the adhesive on both sides of the needle guard.

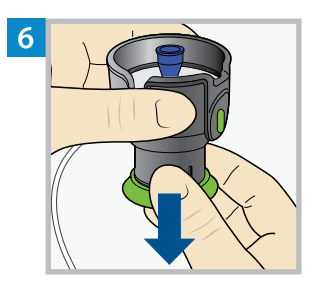

Pull the green handle down until there is a click.

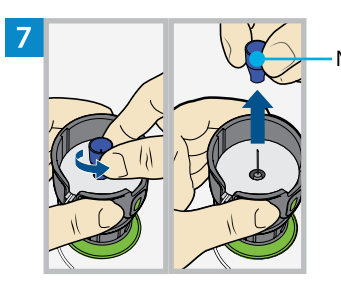

Needle guard

Turn the needle guard to loosen it and pull to remove it.

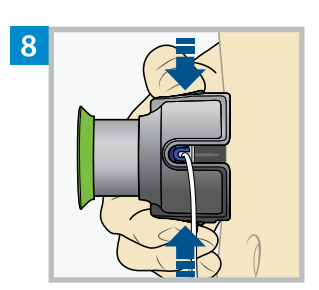

Hold the serter against the cleaned insertion site. Place fingers on the two green side buttons, and press the buttons at the same time. Keep the serter against the cleaned insertion site.

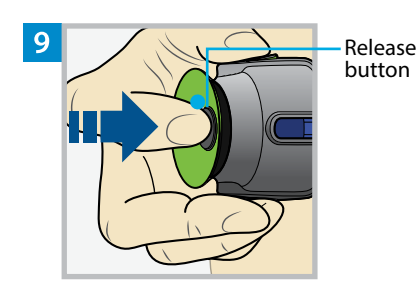

Press down the release button to release the infusion set from the serter.

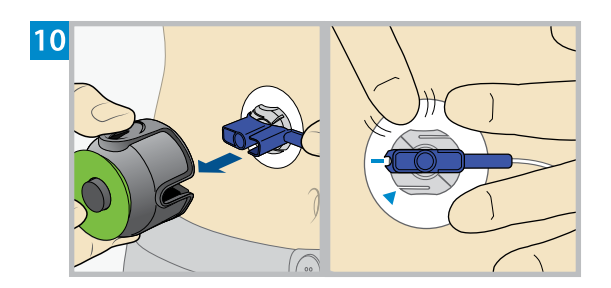

Pull the serter away from the body. Press the adhesive against the skin all the way around the site.

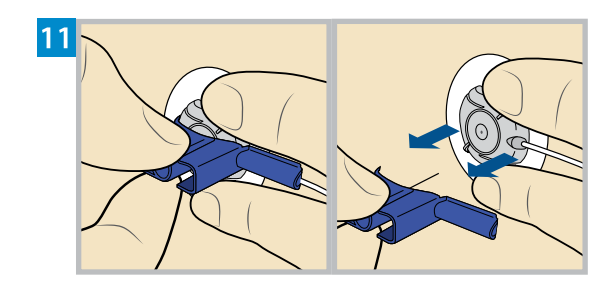

Holding the infusion set, pull the blue handle straight out to remove the needle.

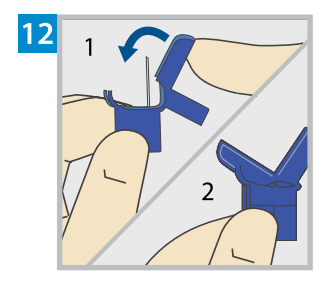

Fold the blue handle over the needle until it locks.

#### **FILL THE CANNULA**

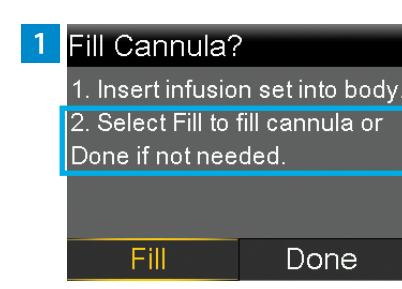

#### After the infusion set is inserted into the body, select **Fill**.

**Note:** Always verify that the amount shown in the **Fill amount** field is correct. The pump will remember the fill amount last used. Change the **Fill amount** if needed.

#### 2 Fill Cannula

 Verify Fill amount.
 Select Fill Now when ready. Select Back to cancel.

Fill amount Fill Now

#### Select Fill amount and enter:

- 0.300 U if using the 6 mm cannula
- 0.500 U if using the 9 mm cannula

After entering the cannula fill amount, press  $\odot$ .

# Fill Cannula Verify Fill amount. Select Fill Now when ready. Select Back to cancel. Fill amount 0.300 ∪

Fill Amount 0.300

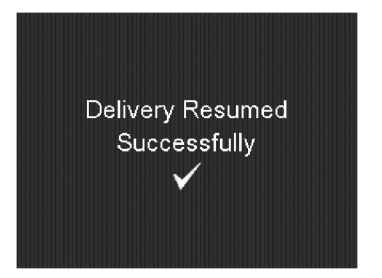

#### cannula.

Select Fill Now.

#### The reservoir and infusion set change is now complete.

The Home screen displays the insulin amount as insulin fills the

Always check blood glucose using a blood glucose meter one to three hours after changing the infusion set or reservoir.

**Note:** Remove the transfer guard from the vial. Dispose of the transfer guard, the used reservoir, the blue handle and all parts of the used infusion set in an appropriate sharps container and in accordance with local laws.

# Disconnecting and Reconnecting the MiniMed **Quick-set Infusion Set**

#### DISCONNECT THE INFUSION SET

Follow these steps to disconnect the infusion set. Do not remove the adhesive with the cannula housing from the body.

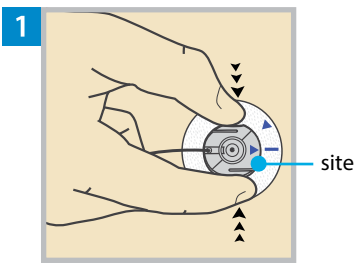

Press the sides of the site connector.

site connector

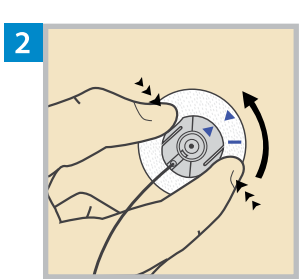

Turn the site connector counterclockwise while pressing the sides until the two arrows are aligned.

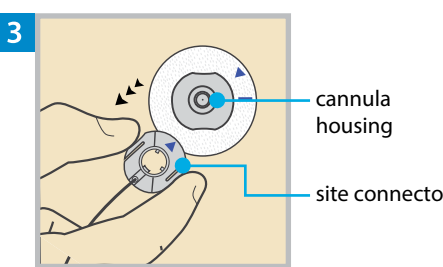

Lift up the site connector to remove it from the cannula housing.

site connector

#### **RECONNECT THE INFUSION SET**

Follow these steps to reconnect the infusion set.

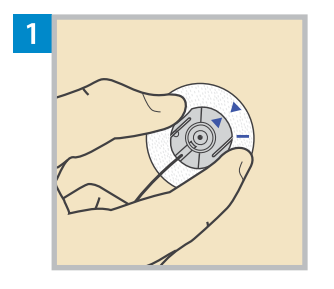

Place the site connector over the cannula housing. Align the blue arrows.

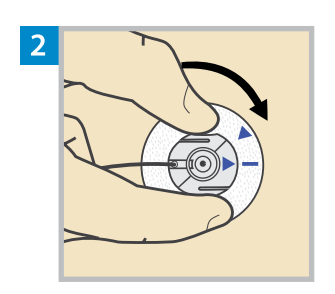

Turn the site connector clockwise without pressing the sides until it locks. The site connector is locked when the arrow on the connector lines up with the blue line on the adhesive.

# Changing the MiniMed Reservoir Only

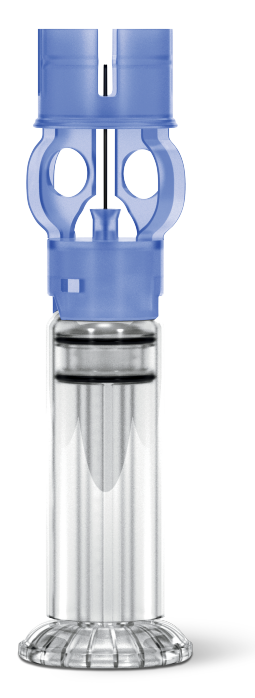

The MiniMed reservoir can be used for up to three days. If the reservoir runs out of insulin and the infusion set has not been used for three full days, the New Reservoir Only option may be used to change the reservoir. The infusion set must still be replaced within three days of use.

**Note:** The MiniMed Quick-set infusion set and reservoir can be used for up to three days. To avoid wasting insulin, fill the reservoir with enough insulin to last until the next infusion set change.

#### **START HERE**

Follow these steps to change the reservoir and keep the current infusion set.

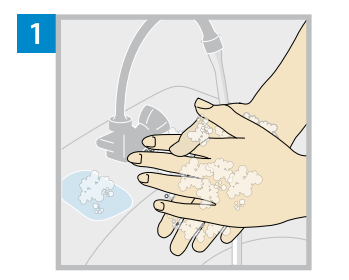

Wash hands with soap and water. On the pump, press 0 to go to the Menu screen.

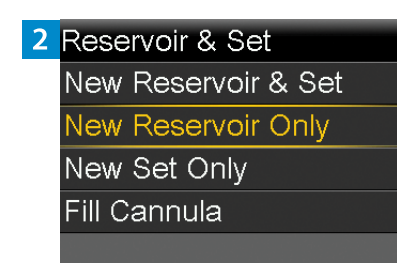

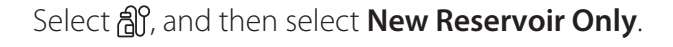

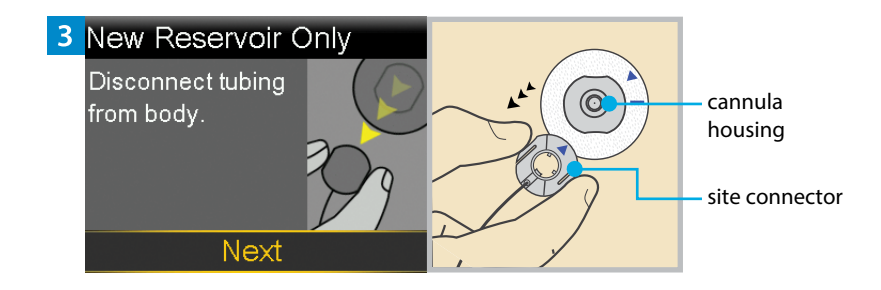

Disconnect the tubing from the cannula housing. Do not remove the cannula housing from the body. Select **Next**.

**WARNING:** Always confirm that the infusion set is disconnected from the body before rewinding the pump. Failing to disconnect the infusion set from the body may result in an accidental infusion of insulin, and may cause hypoglycemia.

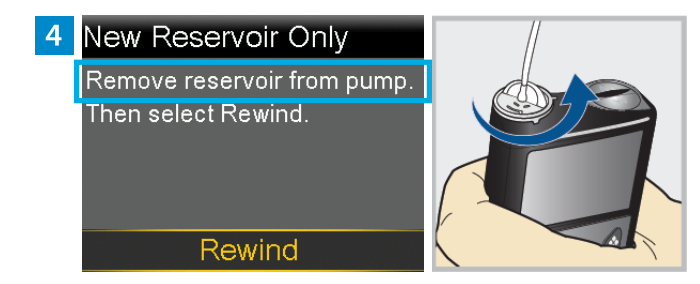

Remove the used reservoir from the pump.

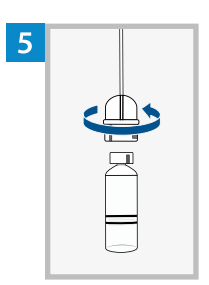

Disconnect the infusion set tubing connector from the used reservoir. Place the tubing on a clean surface. Do not throw the tubing away.

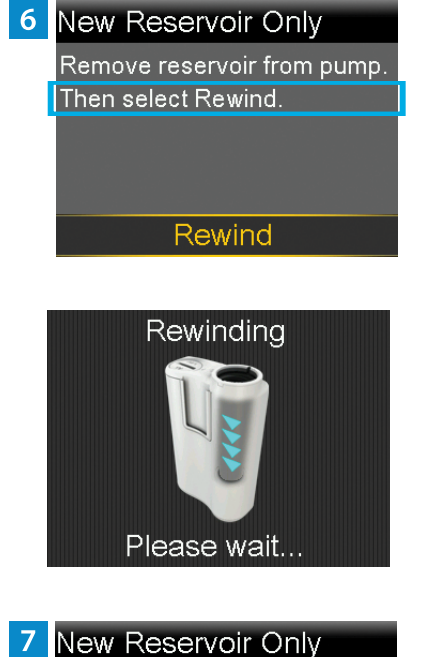

1. Fill new reservoir. 2. Connect existing tubing to reservoir. DO NOT CONNECT TO BODY.

Next

# Select **Rewind**. **Do not** connect the infusion set to the body.

Follow the next steps to fill the new reservoir with insulin and to connect the infusion set tubing to the reservoir. Do not select **Next**.

#### FILL THE RESERVOIR

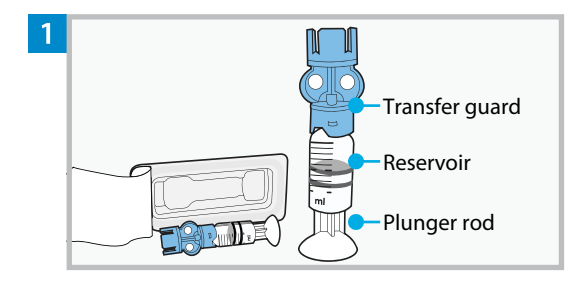

Remove the reservoir from the package. Make sure the insulin vial is at room temperature to reduce the risk of air bubbles.

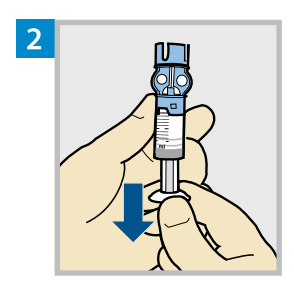

Pull the plunger down based on the planned 2-3 day insulin fill amount.

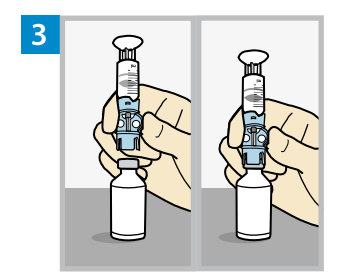

Wipe the top of the vial with alcohol. Place the vial on a sturdy, flat surface. Firmly press the transfer guard onto the vial.

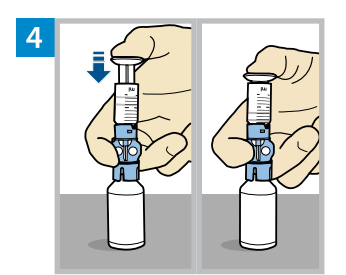

Push and hold the plunger down.

**WARNING:** Do not use the reservoir or infusion set if insulin or any liquid gets on the top of the reservoir or inside the tubing connector, as shown in the image. Insulin or any liquid can temporarily block the vents. This may result in the delivery of too little or too much insulin, which can cause hyperglycemia or hypoglycemia. If insulin or any liquid gets on the top of the reservoir or inside the tubing connector, start over with a new reservoir and infusion set.

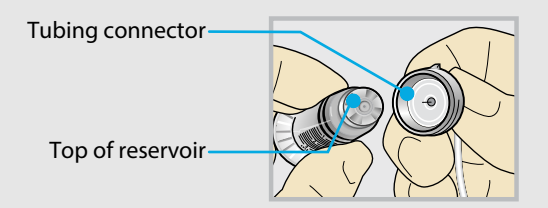

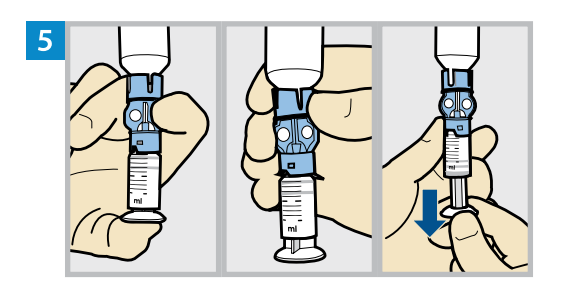

Keeping a thumb on the plunger, flip the vial over so the vial is on top. Release the thumb and pull the plunger down to fill the reservoir with insulin.

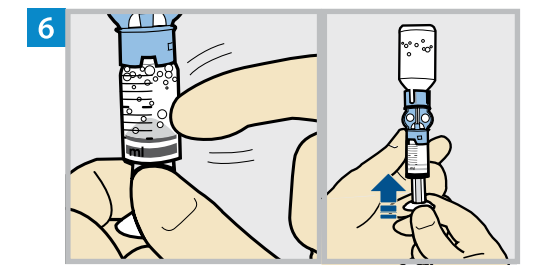

Tap the reservoir to move air bubbles to the top of the reservoir. Push the plunger up to move air into the vial.

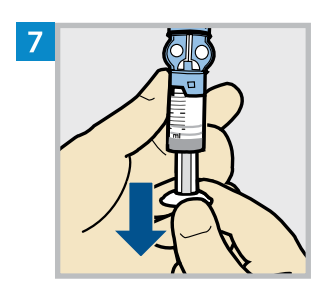

Pull the plunger back down to allow the reservoir to fill with the amount of insulin needed for 2-3 days.

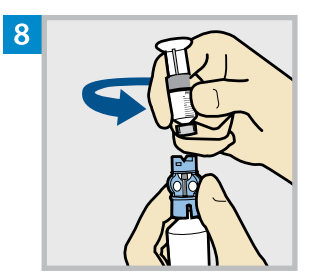

To avoid getting insulin on the top of the reservoir, **flip the vial over again so the reservoir is on top.** Hold the transfer guard and turn the reservoir counter-clockwise and remove the reservoir from the transfer guard.

#### CONNECT THE INFUSION SET TO THE FILLED RESERVOIR

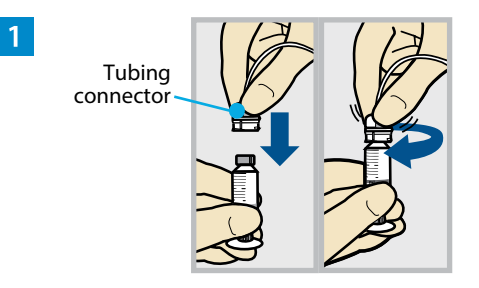

Gently push the tubing connector onto the reservoir. Turn the connector clockwise until it is locked into place.

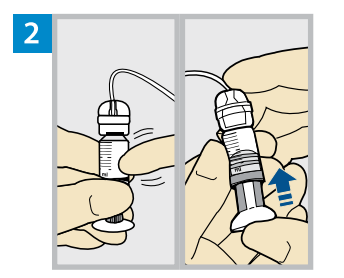

Tap the reservoir to move any air bubbles to the top. Push the plunger slightly to move the bubbles into the tubing.

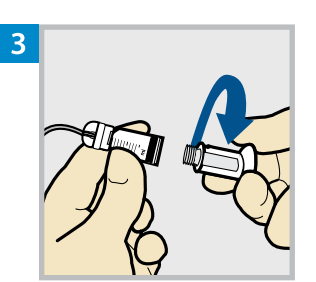

Twist the plunger counter-clockwise to loosen it and to remove it.

#### PLACE THE RESERVOIR INTO THE PUMP

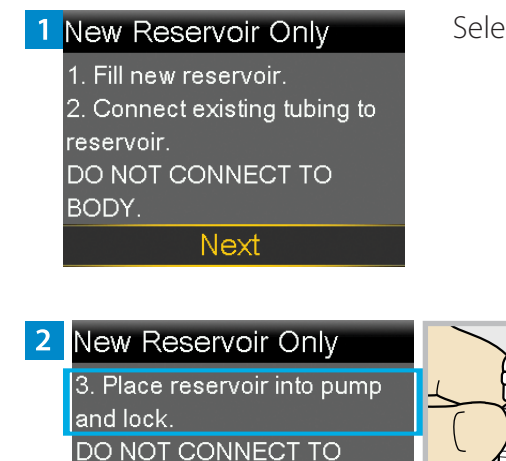

Next

Select Next.

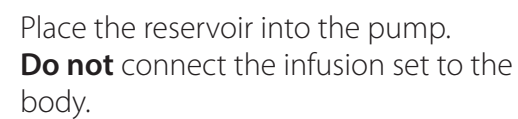

**WARNING:** Always confirm that the infusion set is disconnected from the body before placing the reservoir into the pump. Failing to disconnect the infusion set from the body may result in an accidental infusion of insulin, and may cause hypoglycemia.

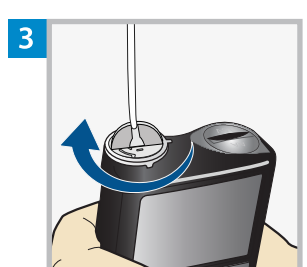

BODY.

#### New Reservoir Only

3. Place reservoir into pump and lock. DO NOT CONNECT TO BODY. Next Turn the reservoir clockwise until the reservoir locks into place, and select **Next**.

#### LOAD THE RESERVOIR AND FILL THE TUBING

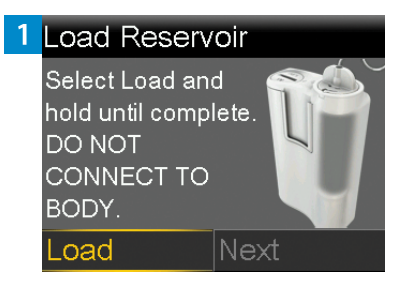

Next

2 Load Reservoir

Complete

DO NOT CONNECT TO

BODY.

Select **Load** and hold <sup>(1)</sup> until the checkmark appears on the screen. **Do not** connect the infusion set to the body.

When the checkmark appears, select **Next**.

**WARNING:** Always confirm that the infusion set is disconnected from the body before loading the reservoir and filling the tubing. Failing to disconnect the infusion set from the body may result in an accidental infusion of insulin, and may cause hypoglycemia.

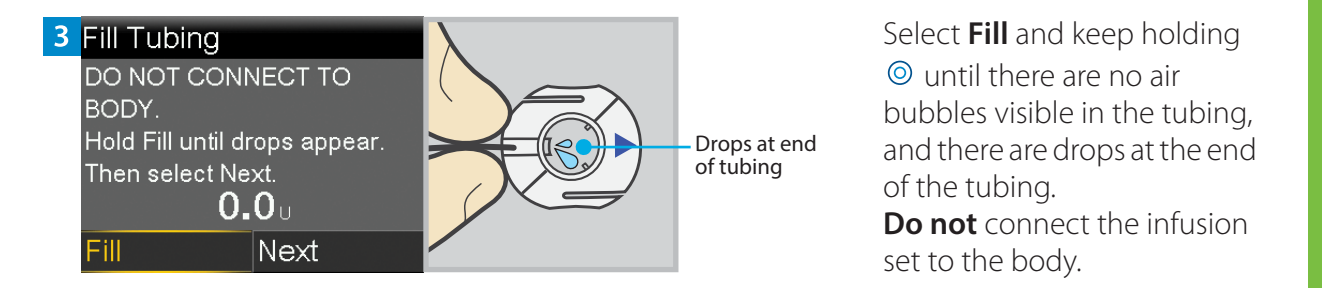

 4
 Fill Tubing

 DO NOT CONNECT TO

 BODY.

 Hold Fill until drops appear.

 Then select Next.

 11.3 u

 Fill

After drops appear, press  $\Im$  and select **Next**.

#### **RECONNECT THE TUBING TO THE INFUSION SITE**

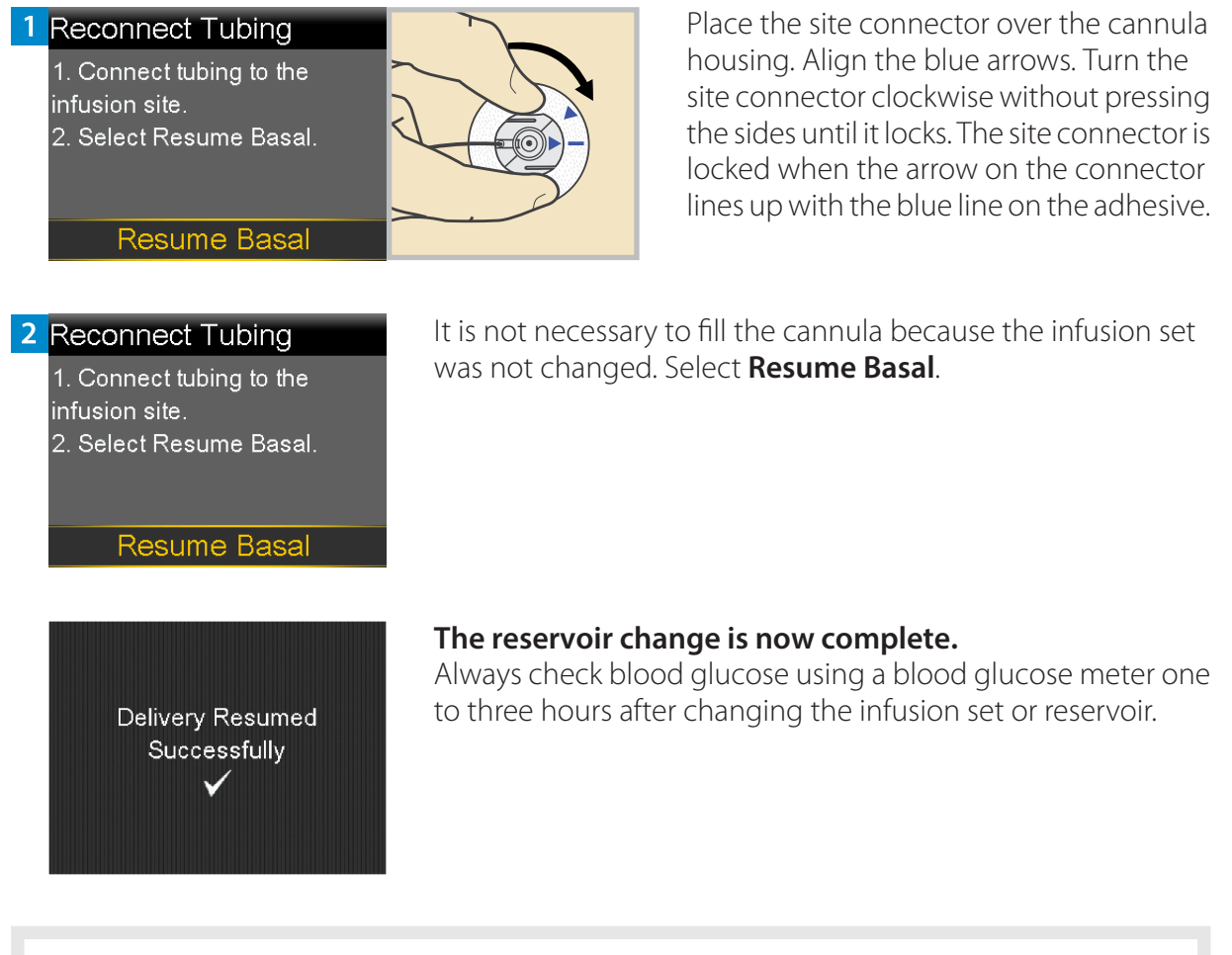

**Note:** Remove the transfer guard from the vial. Dispose of the transfer guard and the used reservoir in an appropriate sharps container and in accordance with local laws.

# Changing the MiniMed Quick-set Infusion Set Only

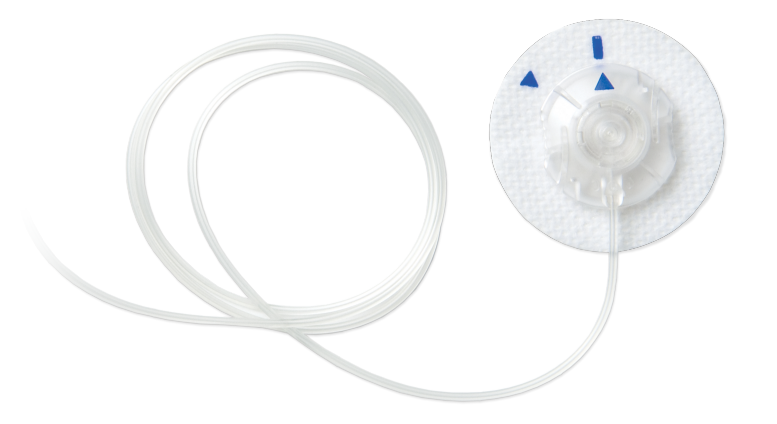

The MiniMed Quick-set infusion set can be used for up to three days. If only the infusion set needs to be changed before three full days of use, the New Set Only option may be used to change the infusion set. The reservoir must still be replaced within three days of use.

#### **START HERE**

Follow these steps to change the infusion set and to keep the current reservoir.

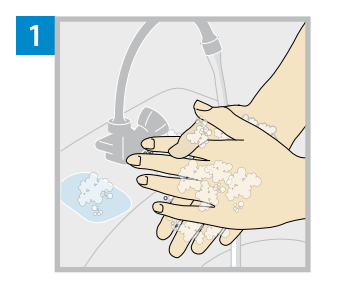

Wash hands with soap and water. On the pump, press<sup>(1)</sup> to go to the Menu screen.

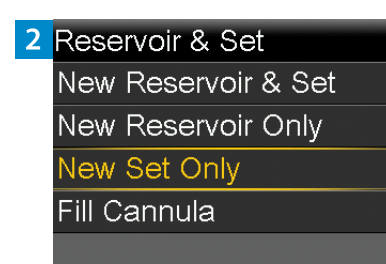

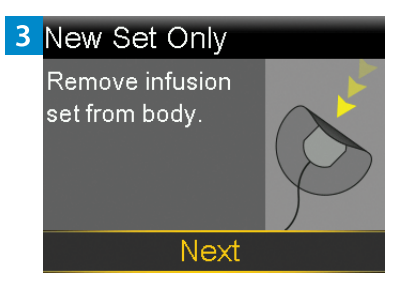

Select and then select New Set Only.

Remove the entire infusion set by loosening the adhesive and pulling the set away from the body. Select **Next**.

**WARNING:** Always confirm that the infusion set is disconnected from the body before rewinding the pump. Failing to disconnect the infusion set from the body may result in an accidental infusion of insulin, and may cause hypoglycemia.

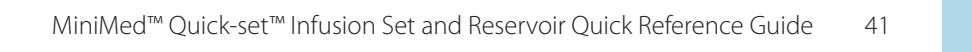

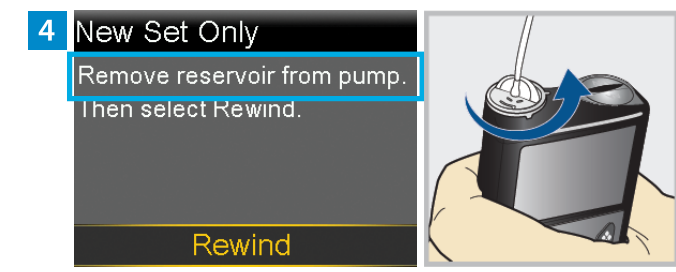

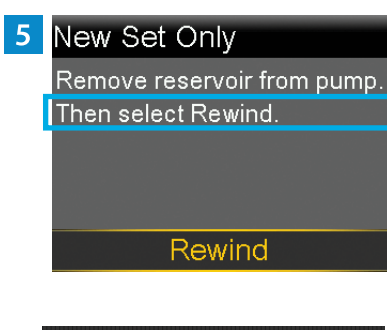

## Select **Rewind**.

**Do not** connect the infusion set to the body.

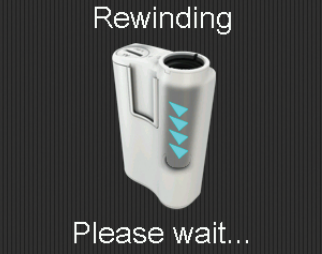

Remove the reservoir from the pump.

#### DISCONNECT THE INFUSION SET FROM THE RESERVOIR

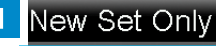

1. Disconnect existing tubing from the reservoir.

2. Connect new tubing to existing reservoir.

Next

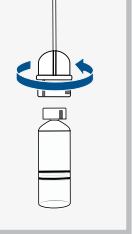

Disconnect the tubing connector of the used infusion set tubing from the reservoir. Place the reservoir on a clean surface. Do not throw the reservoir away.

#### CONNECT THE INFUSION SET TO THE RESERVOIR

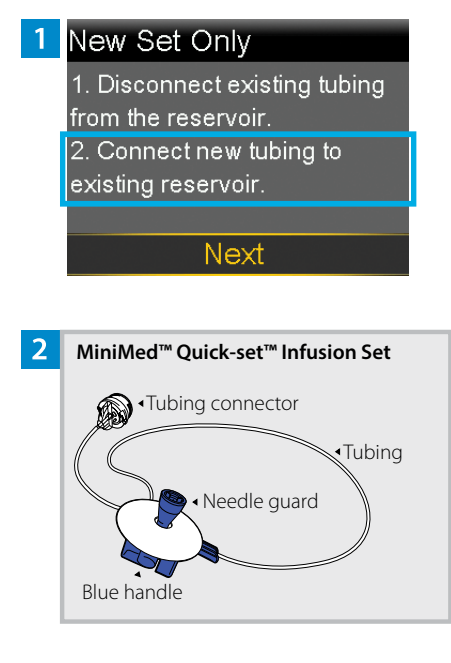

Follow these steps to connect the infusion set to the reservoir.

Remove the infusion set tubing from the package. Remove the paper that holds the tubing together and unwind the tubing.

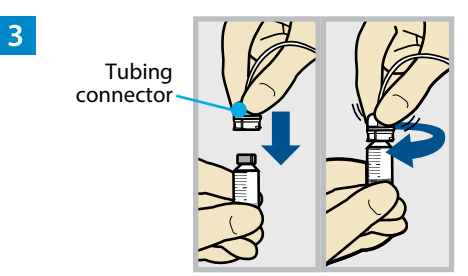

Gently push the tubing connector onto the reservoir. Turn the connector clockwise until it is locked into place. **WARNING:** Do not use the reservoir or infusion set if insulin or any liquid gets on the top of the reservoir or inside the tubing connector, as shown in the image. Insulin or any liquid can temporarily block the vents. This may result in the delivery of too little or too much insulin, which can cause hyperglycemia or hypoglycemia. If insulin or any liquid gets on the top of the reservoir or inside the tubing connector, start over with a new reservoir and infusion set.

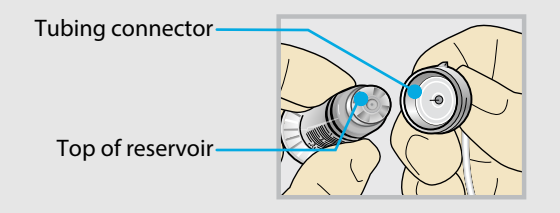

#### PLACE THE RESERVOIR INTO THE PUMP

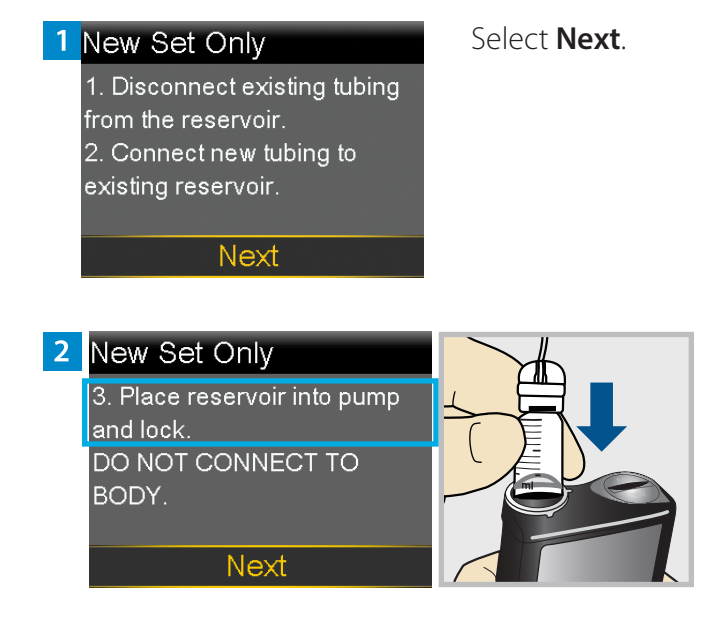

Place the reservoir into the pump. **Do not** connect the infusion set to the body.

**WARNING:** Always confirm that the infusion set is disconnected from the body before placing the reservoir into the pump. Failing to disconnect the infusion set from the body may result in an accidental infusion of insulin, and may cause hypoglycemia.

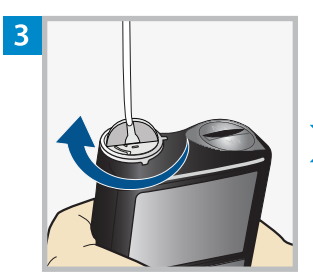

#### New Set Only

3. Place reservoir into pump and lock. DO NOT CONNECT TO BODY. Next Turn the reservoir clockwise until the reservoir locks into place, and select **Next**.

#### LOAD THE RESERVOIR AND FILL THE TUBING

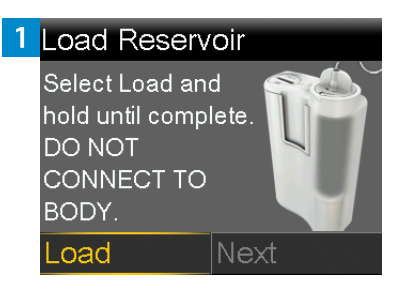

Select **Load** and hold <sup>(1)</sup> until the checkmark appears on the screen. **Do not** connect the infusion set to the body.

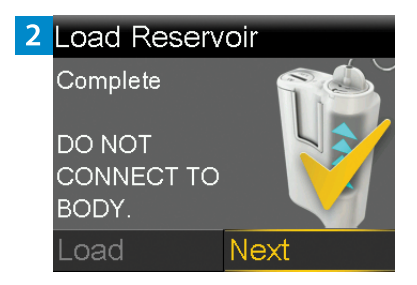

When the checkmark appears, select **Next**.

**WARNING:** Always confirm that the infusion set is disconnected from the body before loading the reservoir and filling the tubing. Failing to disconnect the infusion set from the body may result in an accidental infusion of insulin, and may cause hypoglycemia.

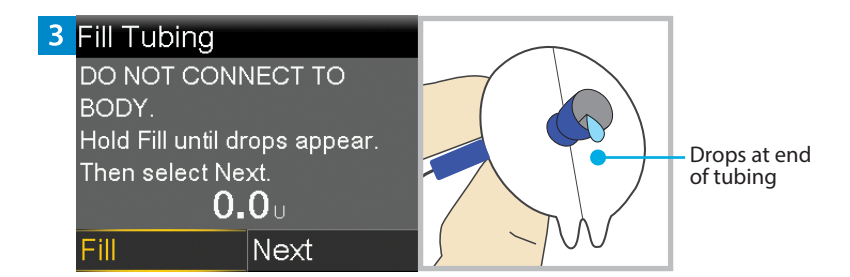

Select **Fill** and keep holding (a) until there are no air bubbles visible in the tubing, and there are drops at the end of the tubing. **Do not** connect the infusion

set to the body.

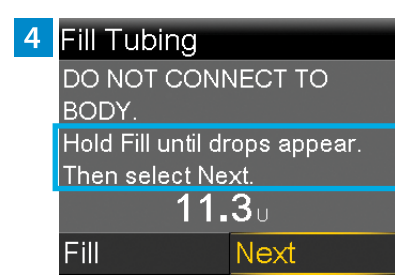

After drops appear, press  $\odot$  and select **Next**.

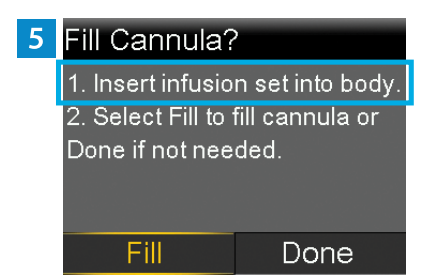

Follow the next steps to insert the infusion set before filling the cannula.

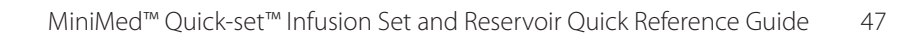

#### **INSERT THE INFUSION SET**

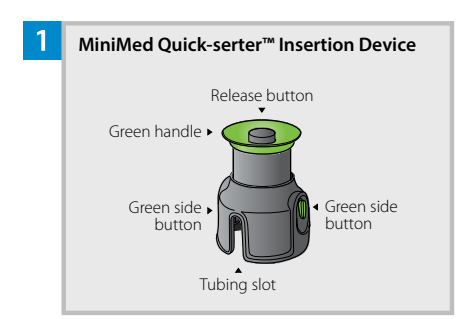

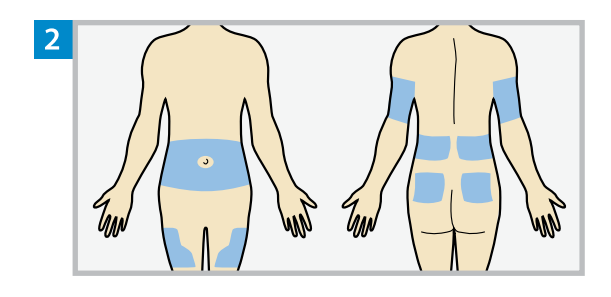

Choose an insertion site from the shaded areas. Clean the insertion site with alcohol or other antiseptic as directed by a healthcare professional.

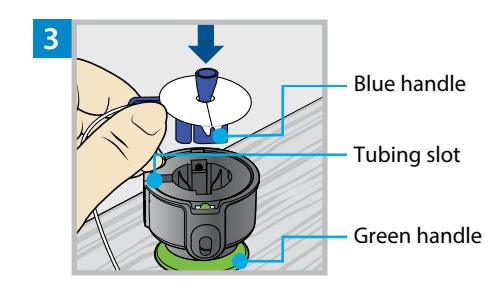

Place the MiniMed Quick-serter insertion device onto a sturdy, flat surface with the green handle facing down. Line up the blue handle of the infusion set with the tubing slot and place the blue handle in the Quick-serter.

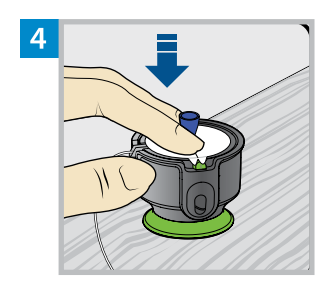

Use two fingers to seat the infusion set inside the serter securely and gently push the set down.

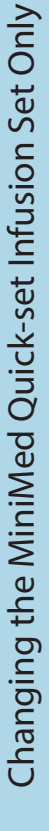

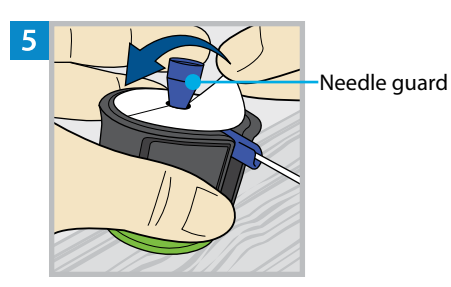

Holding the needle guard, peel the paper from the adhesive on both sides of the needle guard.

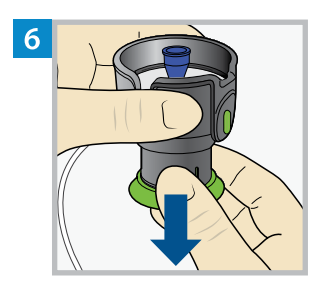

Needle guard

Pull the green handle down until there is a click.

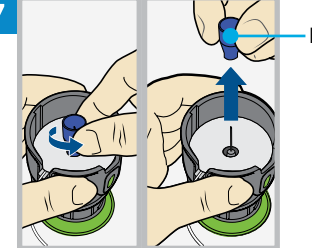

Turn the needle guard to loosen it and pull to remove it.

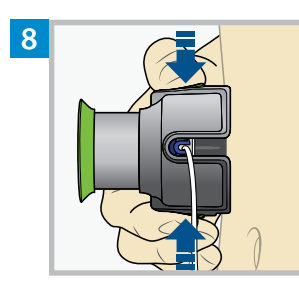

Hold the serter against the cleaned insertion site. Place fingers on the two green side buttons, and press the buttons at the same time. Keep the serter against the cleaned insertion site.

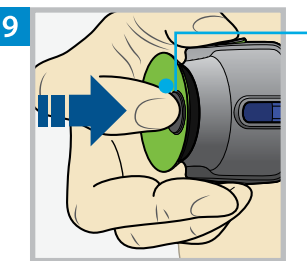

Release button

Press down the release button to release the infusion set from the serter.

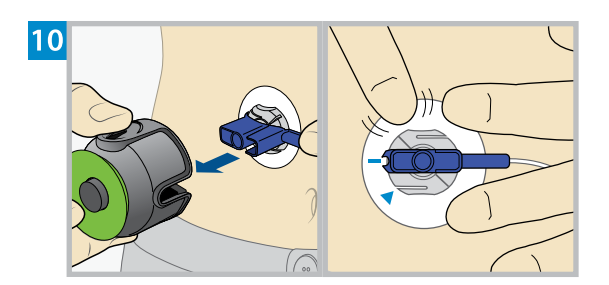

Pull the serter away from the body. Press the adhesive against the skin all the way around the site.

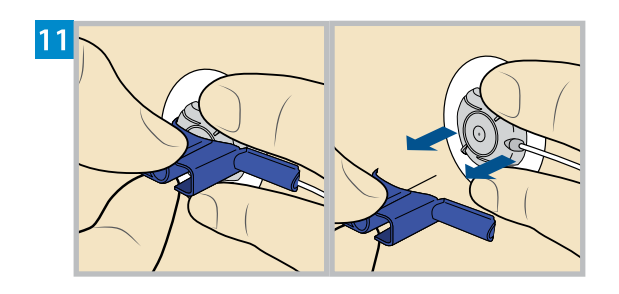

Holding the infusion set, pull the blue handle straight out to remove the needle.

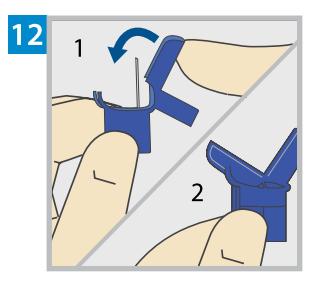

Fold the blue handle over the needle until it locks.

#### **FILL THE CANNULA**

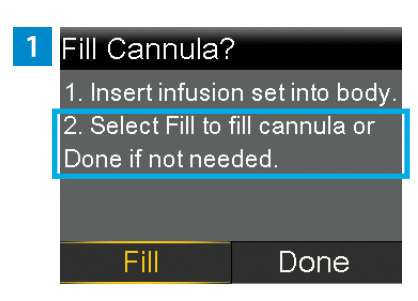

After the infusion set is inserted into the body, select **Fill**.

**Note:** Always verify that the amount shown in the **Fill amount** field is correct. The pump will remember the fill amount last used. Change the **Fill amount** if needed.

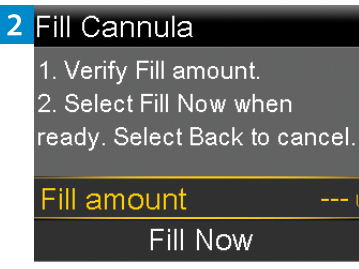

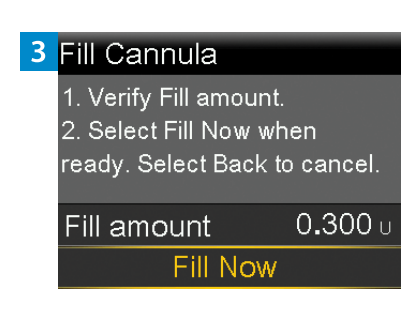

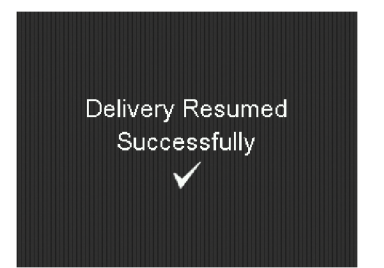

#### Select Fill amount and enter:

- 0.300 U if using the 6 mm cannula
- 0.500 U if using the 9 mm cannula

After entering the cannula fill amount, press .

#### Select Fill Now.

The Home screen displays the insulin amount as insulin fills the cannula.

#### The infusion set change is now complete.

Always check blood glucose using a blood glucose meter one to three hours after changing the infusion set or reservoir.

**Note:** Dispose of the blue handle and all parts of the used infusion set in an appropriate sharps container and in accordance with local laws.

# Medtronic

#### \_

#### Medtronic MiniMed

18000 Devonshire Street Northridge, CA 91325 USA 1 800 646 4633 +1 818 576 5555 www.medtronicdiabetes.com

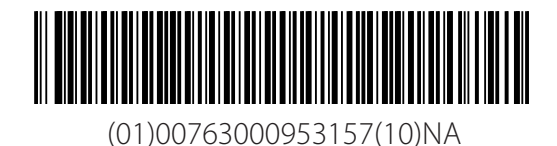

 $R_{\!\boldsymbol{X}\textit{Only}}$ 

© 2024 Medtronic M057810C001\_2 2024-06-05

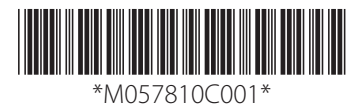